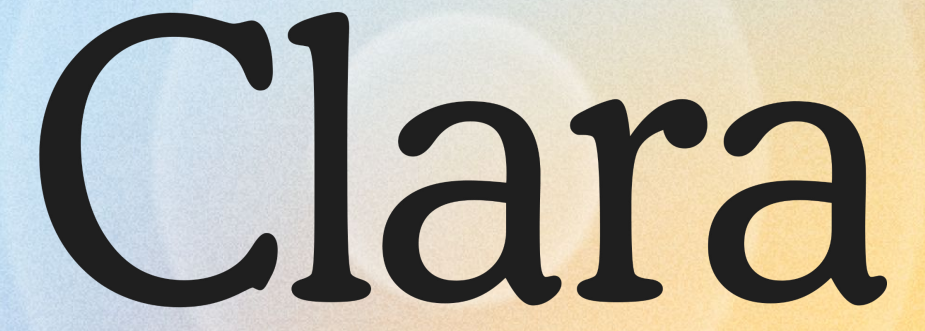

How to download the Clara app

## How to download the Clara app on your Apple iPhone

If you have an iPhone, you can easily download the <u>Clara app</u> via the Apple app store Here is a step-by-step guide:

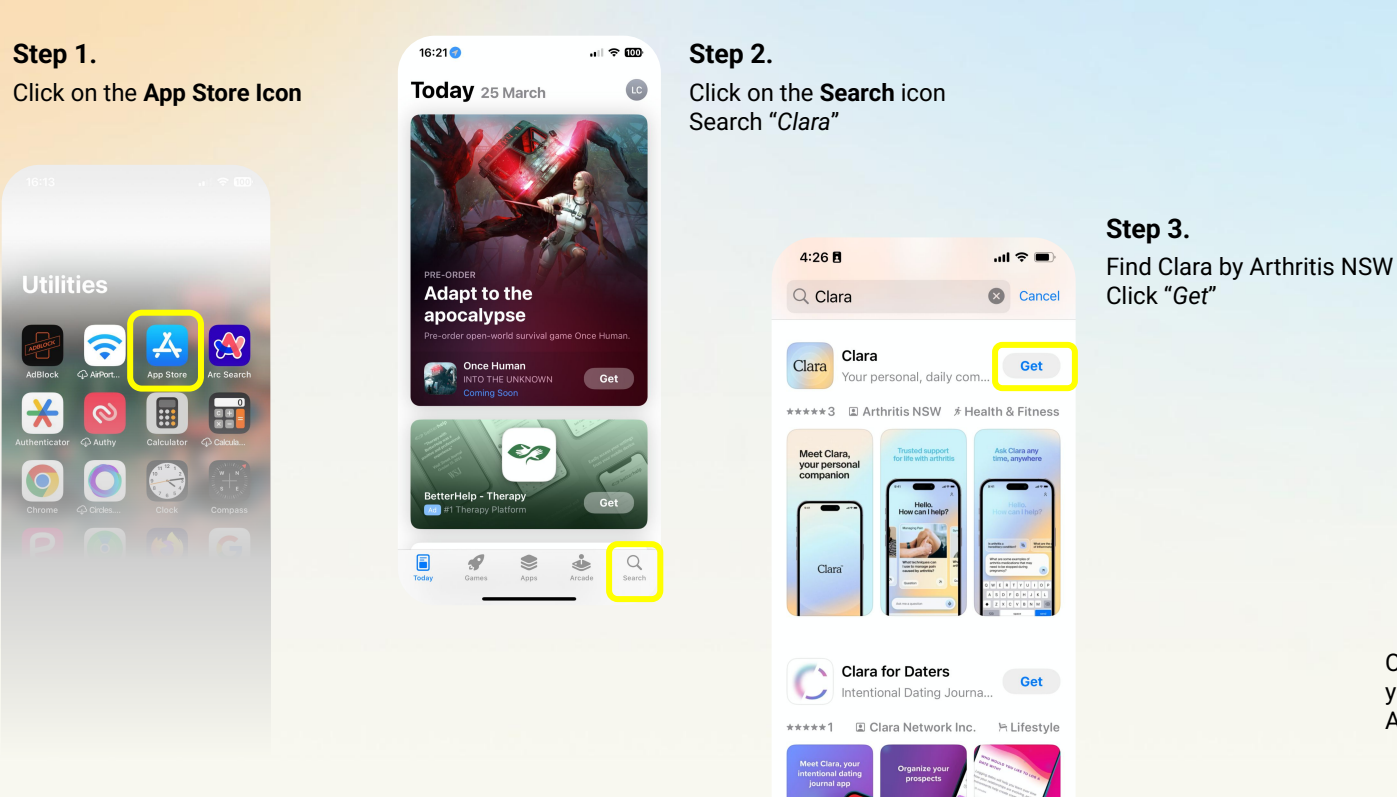

## Step 4.

Your iPhone will ask you to confirm that you would like to download the Clara App.

| Clara<br>Your personal, daily com              |
|------------------------------------------------|
| Meet Clara,<br>your personal<br>companion      |
| App Store                                      |
| Clara <sup>(72+)</sup><br>Arthritis NSW<br>App |
| ACCOUNT: MYAPPLE@MAC.COM                       |
| Install                                        |

Once you have confirmed you want your selected app downloaded, the App will appear on your home screen

## How to download the Clara app on your Android Smartphone

Step 3.

Click the icon

Find Clara by Arthritis NSW

If you have an Android, you can easily download the <u>Clara app</u> via the Google Play store Here is a step-by-step guide:

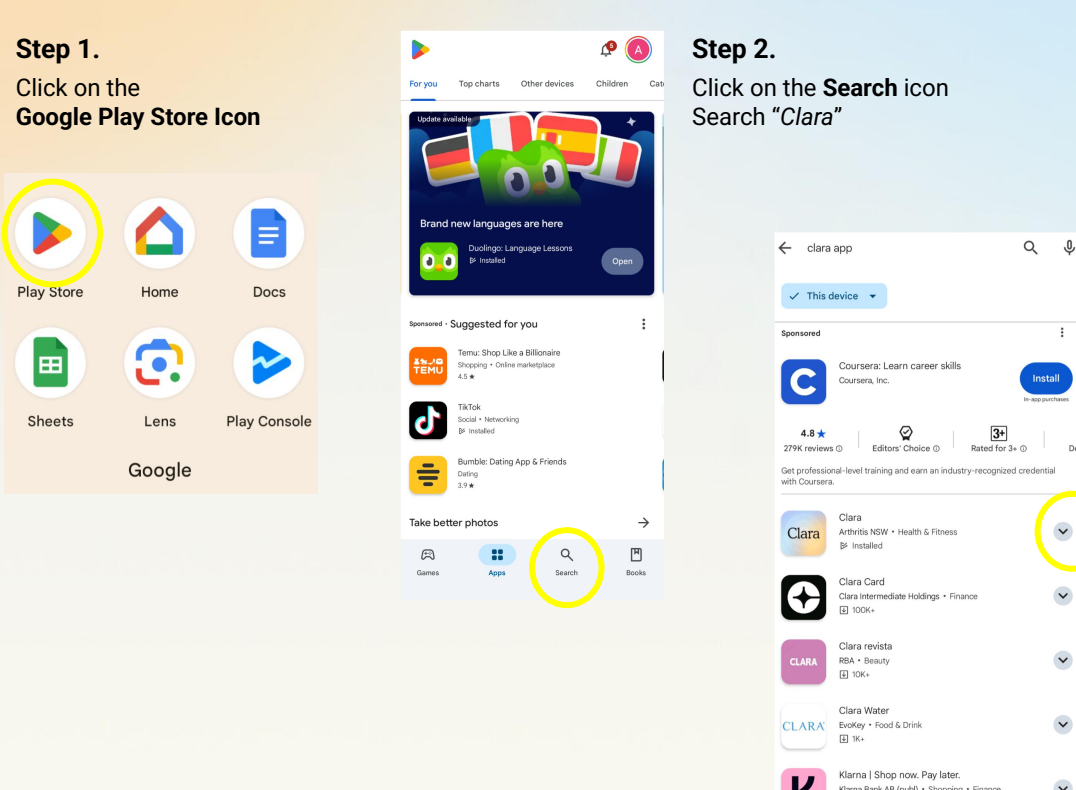

Clara

Clara

Arthritis NSW

Beed for 3 = 0

Install

Vergenergies

Install

Vergenergies

Vergenergies

Vergenergies

Vergenergies

Vergenergies

Vergenergies

Vergenergies

Vergenergies

Vergenergies

Vergenergies

Vergenergies

Vergenergies

Vergenergies

Vergenergies

Vergenergies

Vergenergies

Vergenergies

Vergenergies

Vergenergies

Vergenergies

Vergenergies

Vergenergies

Vergenergies

Vergenergies

Vergenergies

Vergenergies

Vergenergies

Vergenergies

Vergenergies

Step 4. Click Install

When the installation is complete, the "INSTALL" button will change to an "OPEN" button. Tapping it will launch your new app for the first time. To open the new app in the future, tap the App's icon on your home screen, then tap the new app's icon.